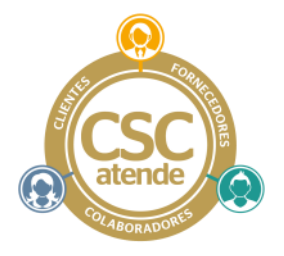

# Manual de Acesso ao Portal CSC Atende

## ÍNDICE:

Neste manual, você irá encontrar:

- 1. Links de acesso ao portal CSC Atende ...... Pag 01
- 2. Primeiro acesso ao portal CSC Atende ..... Pag 01
- 3. Procedimento para alteração de senhas ..... Pag 02
- 4. Como abrir chamados no portal CSC Atende .... Pag 03
- 5. Demais funções do portal CSC Atende ..... Pag 07

#### **1. LINKS DE ACESSO AO PORTAL CSC ATENDE:**

#### O acesso ao portal CSC Atende pode ser feito através dos links abaixo:

- <u>https://portal.grsa.com.br</u> (no canto inferior da pagina, clicar no logo CSC Atende)
- <u>https://portal.grsa.com.br/cscatende</u>

Obs: Os usuários do cartão Scolarest, que tiverem dúvidas a respeito do cartão, ao clicarem no link <u>faleconosco@grsa.com.br</u> serão automaticamente remetidos ao portal CSC Atende.

#### 2. PRIMEIRO ACESSO AO PORTAL CSC ATENDE:

Esta é a 1ª tela de acesso ao portal CSC Atende.

No primeiro acesso, no campo USUÁRIO, deve informardo o CNPJ (Pessoas Jurídicas), CPF (Pessoas Físicas) ou o número do Cartão Scolarest.

O mesmo número colocado para USUÁRIO, deve ser colocado para SENHA, neste primeiro acesso.

É altamente recomendável que imediatamente ao primeiro acesso, altere-se a senha, conforme procedimento a seguir.

|                                     | Logon                                      |
|-------------------------------------|--------------------------------------------|
| Usuário:                            |                                            |
| Senha:                              |                                            |
| Autenucar em:                       |                                            |
| Cliq                                | ue no icone se nao possuir Usuario e Senha |
| Contato:1111111<br>E-mail:teste@tes | 111<br>te.com                              |
|                                     |                                            |
|                                     |                                            |
|                                     |                                            |

Figura 01

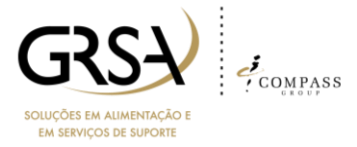

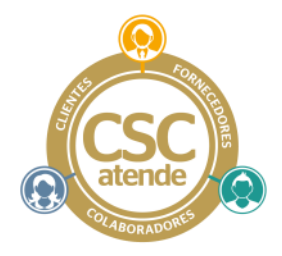

### 3. PROCEDIMENTO PARA ALTERAÇÃO DE SENHA:

Após sua autenticação no sistema, a tela ao lado será exibida. Clique em:

- Razão social no caso de Pessoas Jurídicas
- Nome pessoal no caso de CPF
- Número do Cartão Scolarest

Após clicar em seu nome o sistema irá apresentar a tela abaixo para que possa efetuar a alteração de sua senha:

| GRSA - Soluções em Alimentação e em Serviç | os de Sup  | por   | te                                                                                       |                 | Carlo   | os Ribeiro 1 | ldioma   | Logi  |
|--------------------------------------------|------------|-------|------------------------------------------------------------------------------------------|-----------------|---------|--------------|----------|-------|
| Principal 🔹 🔬 Portal 🔗 Lista de Chamados 🗦 | PesquisarS | lalug | ção                                                                                      | _               |         | 05/02/2015   | 14:40    |       |
| itros                                      |            | List  | ta de soluções                                                                           |                 |         |              | 👍 Novo C | thama |
| Pesquisar Caminho                          |            |       | ThuloDescrição                                                                           | Data de Criação | Acessos | Utilização   | Senha    |       |
|                                            | ×,P        | 3     | Número da Solução (5): Processo FL_AR Fechamento de Caixa UNOPs Integrada                | 23/12/2014      | 0       | 0            | - 2      |       |
| Filtrar por: 🖲 Caminho 🔿 Sol               | ução       | 3     | Número da Solução (6) Manual de Geração de Vendas Offline                                | 23/12/2014      | 4       | 0            | 2        |       |
|                                            |            | 3     | Número da Solução (7): Dúvida referente ao procedimento de solicitação de troco          | 23/12/2014      | 0       | 0            | 2        |       |
|                                            |            | 3     | Número da Solução (13): Solicitação de cancelamento ou ajuste do faturamento             | 23/12/2014      | 1       | 0            | 2        |       |
|                                            |            | 3     | Número da Solução (18): Plan Batch Input/Transf Alko/Transf Classes/Baka Alko/Descart    | 13/01/2015      | 2       | 0            | P        |       |
|                                            |            |       | Número da Solução (19) Formulário de Transferência de Alivo                              | 1401/2015       | 3       | 0            | 2        |       |
|                                            |            | 3     | Número da Solução (20): Baixa de Alivo Imobilizado                                       | 1401/2015       | 0       | 0            | 2        |       |
|                                            |            | 3     | Número da Solução (22): Pagamento sem Nota fiscal                                        | 14/01/2015      | 4       | 0            | 2        |       |
|                                            |            | 3     | Número da Solução (23): Solicitação de Cartão - Formulario Corporativo - Formulário Purs | 1401/2015       | 1       | 0            | 2        |       |
|                                            |            | 3     | Número da Solução (24) PROCEDIMENTO 2º VIA BOLETO - BRADESCO                             | 14/01/2015      | 0       | 0            | 2        |       |
|                                            |            | 3     | Número da Solução (25): Formulário de prorrogação                                        | 14/01/2015      | 0       | 0            | 2        |       |
|                                            |            | 3     | Número da Solução (26): PASSO A PASSO IMPRESSÃO DE DANFE                                 | 14/01/2015      | 0       | 0            | 2        |       |
|                                            |            | 3     | Número da Solução (27): PASSO A PASSO PARA SALVAR XIIL                                   | 1401/2015       | 1       | 0            | 2        |       |
|                                            |            | 3     | Número da Solução (28): SOLICITAÇÃO PIN PAD-POS / TERMO ADESÃO PINPED / Contral          | 1401/2015       | 0       | 0            | 2        |       |
|                                            |            | 9     | Número da Solução (29): Solicitação, Troca e Retirada de POS (CIELO)                     | 14/01/2015      | 0       | 0            | 2        |       |
|                                            |            | 9     | Número da Solução (32): Manual de Fechamento de Caixa Tectood Web                        | 14/01/2015      | 0       | 0            |          |       |

Figura 02

Clique aqui

- Passo 1: Informe sua nova senha no campo "Senha" e confirme no campo "Confirmar Senha".
- Passo 2: Clique no botão "Salvar". Sua senha será alterada.
- Passo 3: Clique no botão "Fechar" e o sistema voltará para a tela anterior (figura 02) para que você possa realizar abertura de chamados.

| GRSA - Soluções em Alimentação e em Serviços d       | e Suporte               |                              |              |             |             |           | Carlos            | Ribeiro 1                    | Idioma         | Logoff     |
|------------------------------------------------------|-------------------------|------------------------------|--------------|-------------|-------------|-----------|-------------------|------------------------------|----------------|------------|
| Principal 🔹 🏡 Portal 🛛 🐢 Lista de Chamados 🛛 💯 Pesqu | uisar Solução           |                              |              |             |             |           |                   |                              | 05/02/2015     | 14:42 😡    |
| Filtros                                              | Lista de soluções       |                              |              |             |             |           |                   |                              | 🙆 Novo C       | Chamado    |
| Pesquisar Caminho                                    | Meu Cadastro            |                              |              |             |             | acão      | Acessos           | Utilização                   | Senha          | 1          |
| Pesquisa por palavra-chave × A                       | 💍 Solicitante           |                              |              |             |             | ▲ 14      | 0                 | 0                            |                |            |
| Filizar por 🥑 Caminho 🔿 Splução                      | Nome:                   | Carlos Ribeiro 1             |              |             |             | 14        | 4                 | $so \frac{3}{3} \rightarrow$ | Clique         | $\sim$     |
|                                                      | E-mail:                 |                              |              |             |             | 14        | 0                 |                              | Cirque         |            |
| ⇒informe a sua                                       | Usuário:                | colcarlos                    | Autentica    | em: 0800not |             | 14        | 1 aqu             | ii para r                    | etorna         | r          |
| nova e a                                             | Senha:                  |                              | Confirmar Se | enha:       |             | 15<br>15  | <sup>2</sup> para | a a t <mark>ela</mark>       | anteric        | or         |
| confirme.                                            | E <mark>ndereço:</mark> |                              |              |             |             | 15        | 0 <b>P</b> a      | ra abert                     | tura de        |            |
|                                                      | Fone:                   |                              |              |             |             | 15        | 4                 | chama                        | los. 🖉         | J          |
|                                                      | Fone 2:                 |                              |              |             |             | 15        |                   | _                            | <u>e</u>       |            |
|                                                      | Bairro:                 |                              | CEP:         | Cidade:     |             | 15        | 0                 | 0                            |                |            |
| Passo 2 → Após                                       | Departamento:           |                              |              |             | ~           | 15        | 0                 | 0                            |                |            |
| confirmar a senha                                    | Nível Hierárquico:      |                              |              |             | ~           | 15        | 2                 | 0                            |                |            |
| clique aqui para                                     | Superior Hierárquico:   |                              |              |             | ~           | × 15      | 0                 | 0                            |                |            |
| colver o neve conho                                  | and the first states    |                              |              |             |             | 5         | 0                 | 0                            |                |            |
| salvar a nova selina                                 | a manara aa aaraya      | e (es), manuar ao reconanter |              |             | ancelar 🔼 F | echar<br> | 0                 | 0                            |                | ~          |
| Providence Caluation                                 | Página 1                | de 3 🕨 🕅 🖓                   |              |             |             |           |                   |                              | 1 à 50 de 50 r | egistro(s) |

Figura 03

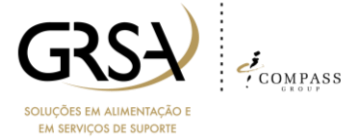

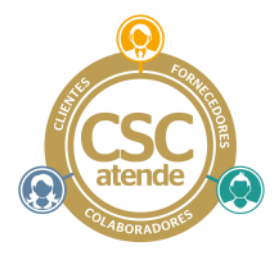

#### 4. COMO ABRIR CHAMADOS NO PORTAL CSC ATENDE:

De acordo com seu perfil, o sistema exibirá na tela abaixo ,no quadro "Lista de Soluções", soluções/instruções de temas conhecidos, que o solicitante poderá utilizar para a abertura de chamados de um tema já conhecido.

Escolhendo uma destas opções o sistema automaticamente irá preencher alguns campos e solicitará a complementação de informações que devem ser preenchidas de acordo com o solicitado.

ATENÇÃO: Note que os campos sinalizados com "\*" são obrigatórios.

#### 4.1 PROCESSO DE ABERTURA DE CHAMADO A PARTIR DA BASE DE SOLUÇÕES

O exemplo abaixo mostra uma pesquisa sobre o tema boleto diretamente na base de soluções.

| GRSA - Soluções em Alimentação e em Serviços de Su       | upor   | te                                                                     |             | Carlos Ril | beiro 1 l  | dioma      | Logoff   |
|----------------------------------------------------------|--------|------------------------------------------------------------------------|-------------|------------|------------|------------|----------|
| Principal 🔹 🏫 Portal 🛛 🔅 Lista de Chamados 🖉 Pesquisar S | Soluçã | ão                                                                     |             |            | 11         | 02/2015 18 | :53 🔞    |
| Filtros                                                  | Li     | sta de soluções                                                        | 🍇 Novo Cha  |            |            |            |          |
| Pesquisar Caminho                                        |        | Título/Descrição                                                       | Data de Cri | Acessos    | Utilização | Senha      | 1        |
| Q ×                                                      | ±      | Vúmero da Solução (5): Processo FI_AR Fechamento de Caixa UNOPs        | 23/12/2014  | 0          | 0          | P          | ~        |
| Filtrar por: 💿 Caminho 🔵 Solução                         | ±      | Número da Solução (6): Manual de Geração de Vendas Offiline            | 23/12/2014  | 5          | 0          | P          |          |
|                                                          | ±      | Número da Solução (7): Dúvida referente ao procedimento de solicitaçã  | 23/12/2014  | 0          | 0          | P          |          |
|                                                          | ±      | Número da Solução (13): Solicitação de cancelamento ou ajuste do fatu  | 23/12/2014  | 1          | 0          | P          |          |
|                                                          | ±      | Número da Solução (18): Plan Batch Input /Transf Ativo/Transf Classes/ | 13/01/2015  | 2          | 0          | P          |          |
|                                                          | ±      | Número da Solução (19): Formulário de Transferência de Ativo           | 14/01/2015  | 3          | 0          | P          |          |
|                                                          | ±      | Número da Solução (20): Baixa de Ativo Imobilizado                     | 14/01/2015  | 0          | 0          | P          |          |
|                                                          | ±      | Número da Solução (22): Pagamento sem Nota fiscal                      | 14/01/2015  | 5          | 0          | P          |          |
|                                                          | ±      | Número da Solução (23): Solicitação de Cartão - Formulario Corporativ  | 14/01/2015  | 1          | 0          | P          |          |
| Clique no tema "número                                   |        | Número da Solução (24): PROCEDIMENTO 2ª VIA BOLETO - BRADESCO          | 14/01/2015  | 2          | 0          | P          |          |
| da solução" para                                         |        | Verificar o anexo:                                                     |             |            |            |            |          |
| acessar os documentos e                                  |        | PROCEDIMENTO 2ª VIA BOLETO - BRADESCO                                  |             |            |            |            |          |
| anexos disponíveis.                                      |        | Número da Oslução (05): Formulário de prorregação                      | 14/01/2015  | 1          | 0          | P          | $\sim$   |
|                                                          |        | 🛛 🗸   Página 🔄 1 de 3   🕨 🕅   🧬                                        |             |            | 1 à 50     | de 50 regi | istro(s) |
| Desquisar Solução                                        |        |                                                                        |             |            |            |            |          |

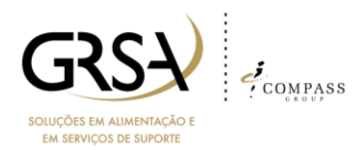

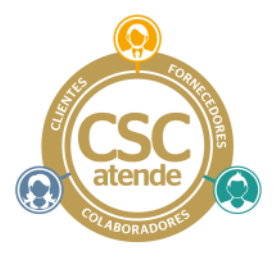

Após clicar no tema da Base de Soluções o sistema apresentará a documentação conforme abaixo, onde poderão ser consultados anexos, verificar instruções e ou abrir um chamado referente ao tema.

| GRSA - Soluções em Alimentação e em Serviços de Suporte        |                                   | Carlo                                                           | os Ribeiro 1   | Idioma        | Logoff                |
|----------------------------------------------------------------|-----------------------------------|-----------------------------------------------------------------|----------------|---------------|-----------------------|
| Principal 🔹 🏡 Portal 🔗 Lista de Chamados 💯 Pesquisar Solução   |                                   |                                                                 |                | 11/02/2015    | 19:30 😡               |
| Se as instruções/anexos não<br>foram suficientes para resolver | umero da Solução (24): PROCEDIMEN | ITO 2ª VIA BOL                                                  | Novo Cha       | Movo nado Sug | Chamado<br>gerir Mell |
| suas dúvidas/problemas, clique                                 | BOLETO - BRADESCO                 | Módulo: Boleto<br>Caminho: Solicitação de segunda via de boleto | Essa solu      | ção foi útil? | ? <u>Sim N</u>        |
| aqui para abrir um novo                                        |                                   | Á                                                               |                | Are -         | >                     |
| chamado referente ao tema.                                     | boleto                            | ¥                                                               | Maximizar Text | - A Hauu      |                       |
| Solução                                                        |                                   | 🛷 Anexos 🔄                                                      | Maximizar Text | o 🐐 Traduz    | zir Texto             |
| Clique aqui p<br>verificar os and                              | exos.                             |                                                                 |                |               |                       |

Quando acionado a ação "Novo Chamado" o sistema automaticamente preencherá parte das informações necessárias e apresentará a tela abaixo para complemento de informações:.

Após preencher a tela ao lado e acionar o botão "Confirmar", a tela abaixo será apresentada.

|                            |                    | Principal 🔹 🔬 Portal 🔗 Lista de Chamados 週 Pesquisar Solução          | 11/02/2015 19:47 🧕     |
|----------------------------|--------------------|-----------------------------------------------------------------------|------------------------|
|                            |                    | " Produto/Processo/Hódulo                                             | . /                    |
| IN_CONTAS_RECEBER_DIVERSOS | ₿ X                | Produto: Financeiro Y * Processo: Cartas a Recober Y * Módulo: acieto | × *                    |
| Nome do Solictante: *      | Î                  | * Caminho/Natureza/Severidade/Vencimento/Versão                       |                        |
|                            |                    | Centilibre: Solicitação de segunda via de Invieto                     | × 0 *                  |
| Telefone: *                |                    | Naturezz: Requisição de Serviço v                                     |                        |
| E-mai: *                   |                    | Vencimento: 12/02/2015 17:00:59                                       |                        |
| Número da NE: *            |                    |                                                                       |                        |
|                            |                    | Thulo/Descrição                                                       | * 0                    |
| Nome Empresa: *            |                    | Tibulo: suicitação de segunde via de ladeto                           |                        |
| CNP): *                    |                    | Descrição: Tatoma 🗸 B / I 🖞   A' A'   💁 🛃   🗟   🗄 🗄 🗐                 | •                      |
|                            |                    | Nome do sulcitante:<br>Telefore para contato:                         |                        |
| a: *                       |                    | Engress:<br>Detailer stendments:                                      | ,                      |
|                            | ~                  |                                                                       | 🗸 Confirmar 💥 Cancelar |
|                            | Confirmar Cancelar | Pesquiar Solução   Pesquiar Solução 🗟   Novo Chamado 😣                |                        |

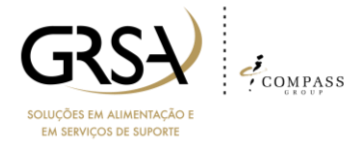

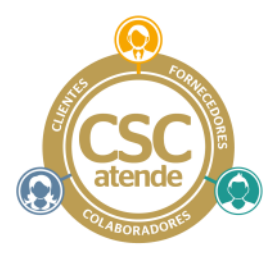

Coloque na descrição o detalhe de sua necessidade, com o máximo possível de detalhes. Isso ajudará a agilizar o atendimento. Após o preenchimento acione o botão "Confirmar" e a tela abaixo será apresentada.

| GRSA - Soluçõe                                                  | s em Alimentação e em Servicos de S                                                                                        | Suporte      |                                                                                                    |                                              |            |             | Carlos Ribeiro 1 | Idioma     | Logoff   |
|-----------------------------------------------------------------|----------------------------------------------------------------------------------------------------|--------------|----------------------------------------------------------------------------------------------------|----------------------------------------------|------------|-------------|------------------|------------|----------|
| Principal 🔹 🏤 F                                                 | Portal 🔗 Lista de Chamados 🐠 Pesquis                                                                                       | sar Solução  |                                                                                                    |                                              |            |             |                  | 11/02/2015 | 19:48 😡  |
| Produto: Finar                                                  | Processo/Módulo<br>iceiro                                                                                                  | v * Processo | Contas a Receber                                                                                                    |                                              | ▼ * Mód    | ulo: Boleto | j                | *          | ^        |
| E * Caminho/I                                                   | Natureza/Severidade/Vencimento/Versão                                                                                      |              |                                                                                                    |                                              |            |             |                  |            |          |
| Caminho:<br>Natureza:<br>Vencimento:<br>* Titulo/Des<br>Titulo: | Solicitação de segunda via de boleto Requisição de Serviço 12/02/2015 17:00:59 crição Solicitação de segunda via de boleto | Seu C        | ocolo<br>hamado foi registrado com suce<br>Número do Chamado:<br>Previsão de vencimento:<br>Previsão de Primeira Resposta: | 1504<br>12/02/2015 17:00<br>12/02/2015 08:20 | :59        |             | Q ×              | •          |          |
| Descrição:                                                      | <b>B Z U A</b><br>Nome do solicitante:<br>Telefone para contato:<br>Empresa:<br>Detalhar atendimento:                      | x x   4      |                                                                                                    |                                              | 🛃 Fechar a | ba          |                  |            |          |
|                                                                 |                                                                                                    |              |                                                                                                    |                                              |            |             | 🗸 Co             | nfirmar 🗙  | Cancelar |

Pronto. Você abriu um chamado para os responsáveis pelo tema e deverá ser atendido no prazo apresentado.

#### 4.2 ABRINDO UM CHAMADO A PARTIR DE UM TEMA SEM BASE DE SOLUÇÕES

Na tela inicial é possível fazer uma pesquisa dos serviços oferecidos pelas áreas responsáveis , utilizando a pesquisa por temas/palavras específicos, como apresentado na figura abaixo, onde a palavra Boleto foi inserida no campo "Pesquisar Caminho" e o sistema apresentou as opções relacionadas ao tema pesquisado.

| GRSA - Soluções em Alimentação e em Serviços de Su                                                                                                    | porte                             |         |                 | Cark    | os Ribeiro 1 | Idioma          | Logoff     |
|----------------------------------------------------------------------------------------------------|-----------------------------------|---------|-----------------|---------|--------------|-----------------|------------|
| Principal 🝷 🏡 Portal 🔗 Lista de Chamados 🖓 Pesquisar                                                                                                    | Solução                           |         |                 |         |              | 11/02/2015      | 18:29 😡    |
| Filtros                                                                                                    | Lista de soluções                 |         |                 |         |              | Kovo C          | hamado     |
| Pesquisar Caminho                                                                                                    | Titulo/Descrição                  |         | Data de Criação | Acessos | Utilização   | Senha           |            |
| boleto × P                                                                                                    | Nenhum registro encontrado.       |         |                 |         |              |                 |            |
| Filtrar por: 💿 Caminho 🔵 Solução                                                                                                    |                                   |         |                 |         |              |                 |            |
| Pranceso<br>Contas a Receber<br>Contas a Receber<br>Botel<br>Sociedado de asgunda via de laciate (1)<br>Sociedado de Societa de Voltes envidos com erro so in<br>Contas Contaster<br>Dodá asobre o procedimiento de emasão de boleto n<br>Botendação de 2º-la de boleto (0)<br>Sociedação de 2º-la de boleto (0) |                                   |         |                 |         |              |                 |            |
| < >                                                                                                    | 4 4   Página 1 de 1   ▶  4   @    |         |                 |         |              | Sem registros p | ara exibir |
| Pesquisar Solução                                                                                                    |                                   |         |                 |         |              |                 |            |
|                                                                                                    | GRSA<br>SOLUÇÕES EM ALIMENTAÇÃO E | COMPASS |                 |         |              |                 |            |

EM SERVIÇOS DE SUPORTE

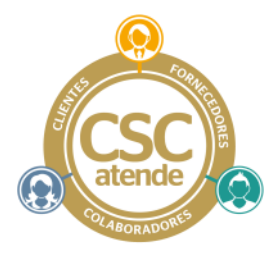

Caso escolha um tema que esteja relacionado a uma Base de Soluções o sistema apresentará as tela conforme processo de "Abertura de chamados a partir da Base de Soluções". Caso contrário a tela abaixo será apresentada:

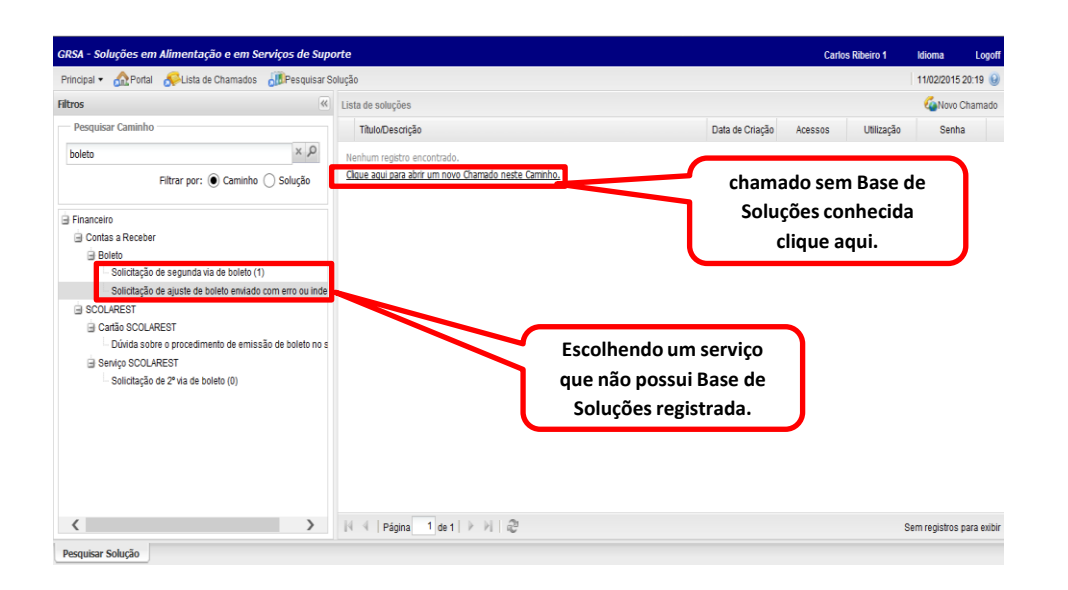

A partir deste momento o sistema preencherá parte dos campos de forma automática e apresentará formulários, de acordo com cada necessidade, para complementação conforme descrito na abertura de chamados pela Base de Soluções. Demais passos são iguais.

### 4.3 ABRINDO CHAMADO DIRETAMENTE NA FUNÇÃO ABRIR CHAMADO

É possível abrir um chamado diretamente na função "Novo Chamado", sem pesquisar temas ou Base de Soluções. Neste caso você deverá escolher (preencher) os campos solicitados indicando o tema sobre o qual deseja abrir um chamado.

| Principal 🔹 🏡 Portal 🛛 👧 Lista de Ch | namados 🛛 🖉 Pesquisar So | olução                     |                                                  | Ícone para abertura de                       |             |         | 1          | 1/02/2015 1  | 8:53 🌘  |
|--------------------------------------|--------------------------|----------------------------|--------------------------------------------------|----------------------------------------------|-------------|---------|------------|--------------|---------|
| Filtros                              | «                        | Lista de soluções chamados |                                                  |                                              |             |         | <u> </u>   | Novo Cl      | namado  |
| Pesquisar Caminho                    |                          |                            | Título/Descrição                                 |                                              | Data de Cri | Acessos | Utilizaçad | Senn         | a       |
|                                      | ×P                       | ±                          | Número da Solução (5): Pro                       | cesso FI_AR Fechamento de Caixa UNOPs        | 23/12/2014  | 0       | 0          | P            |         |
| Fitrar por: )                        | Caminho 🔿 Solução        | ±                          | Número da Solução (6): Ma                        | nual de Geração de Vendas Offiline           | 23/12/2014  | 5       | 0          | P            |         |
|                                      |                          | ±                          | Número da Solução (7): Dú                        | vida referente ao procedimento de solicitaçã | 23/12/2014  | 0       | 0          | P            |         |
|                                      |                          | ±                          | Número da Solução (13): So                       | olicitação de cancelamento ou ajuste do fatu | 23/12/2014  | 1       | 0          | P            |         |
|                                      |                          | ±                          | Número da Solução (18): Pl                       | an Batch Input /Transf Ativo/Transf Classes/ | 13/01/2015  | 2       | 0          | P            |         |
|                                      |                          | ±                          | Número da Solução (19): Fo                       | ormulário de Transferência de Ativo          | 14/01/2015  | 3       | 0          | P            |         |
|                                      |                          | ±                          | Número da Solução (20): Ba                       | aixa de Ativo Imobilizado                    | 14/01/2015  | 0       | 0          | Þ            |         |
|                                      |                          | ±                          | Número da Solução (22): Pa                       | agamento sem Nota fiscal                     | 14/01/2015  | 5       | 0          | P            |         |
|                                      |                          | ±                          | Número da Solução (23): So                       | olicitação de Cartão - Formulario Corporativ | 14/01/2015  | 1       | 0          | P            |         |
|                                      |                          | •                          | Número da Solução (24): Pr<br>Verificar o anexo: | ROCEDIMENTO 2ª VIA BOLETO - BRADESCO         | 14/01/2015  | 2       | 0          | P            |         |
|                                      |                          | ŧ                          | Número da Solução (25): Fo                       | ormulário de prorrogação                     | 14/01/2015  | 1       | 0          | P            |         |
|                                      |                          | 14                         | A Página 1 de 3                                  | S N 8                                        |             |         | 1 à !      | 50 de 50 reg | jistro( |

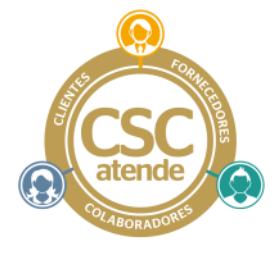

Uma vez acionado esta opção o sistema apresentará a tela ao lado

|                                    | Badal 🔗 ista da Chamadaa 💷 Dagar         | in or Paluoão                      |                                   |                   |                             |   | 44000     | 015 00-40 |
|------------------------------------|------------------------------------------|------------------------------------|-----------------------------------|-------------------|-----------------------------|---|-----------|-----------|
| uhai. OTT                          | runal Officiale citaliados Officesdo     | isai auluyau                       |                                   |                   |                             |   | 1110212   | 01320.40  |
| • Produto/                         | Processo/Módulo                          |                                    |                                   |                   |                             |   |           |           |
| oduto: Sele                        | cione um Produto                         | Y Processo:                        |                                   |                   | Módulo: Selecione um Módulo |   | × *       |           |
| * Caminhoj                         | Natureza/Severidade/Vencimento/Versão    |                                    |                                   |                   |                             |   |           |           |
| Caminho:                           |                                          |                                    |                                   |                   |                             | × | ρ•        |           |
| Natureza:                          | Selecione uma Natureza                   |                                    | •                                 | Severidade:       |                             |   | Y         |           |
| Vencimento:                        | O vencimento será calculado pelo sistema |                                    |                                   | Versão de Origem: |                             |   | v *       |           |
|                                    |                                          |                                    |                                   |                   |                             |   |           |           |
| • Titulo/De                        | saição                                   |                                    |                                   |                   |                             |   | 6         |           |
| • Titulo/De<br>Titulo              | satjāo                                   |                                    |                                   | -                 |                             |   |           | •         |
| • Titulo/De<br>Titulo<br>Descrição | satção                                   |                                    |                                   |                   |                             |   |           |           |
| • Titulo/De<br>Titulo<br>Descrição | scrição                                  | X x`   <u>A</u> • <mark>%</mark> • |                                   | 2                 |                             |   |           |           |
| • Titulo/De<br>Titulo<br>Descrição | sordio<br>Tatona V B Z II /              | λ κ'   <u>Δ</u> - <mark>2</mark> - | # # <b>1</b>   <b>0</b>   ]= [= ] | 8                 |                             |   |           |           |
| * Titulo/De<br>Titulo<br>Descrição | sorgio                                   | Υ κ'   <u>Δ</u> + <u>2</u> +       | <b>F * 1</b> @  111               | 2                 |                             |   |           |           |
| * Titulo/De<br>Titulo<br>Descrição | sordio<br>Tatona ♥ B I 型   A             | Υ κ'   <u>Α</u> - <sup>9</sup> 2-  | <b>F # 1</b> @ (5 5               | 8                 |                             |   | Confirmar | × Cancel  |

### 5. DEMAIS FUNÇÕES DO PORTAL

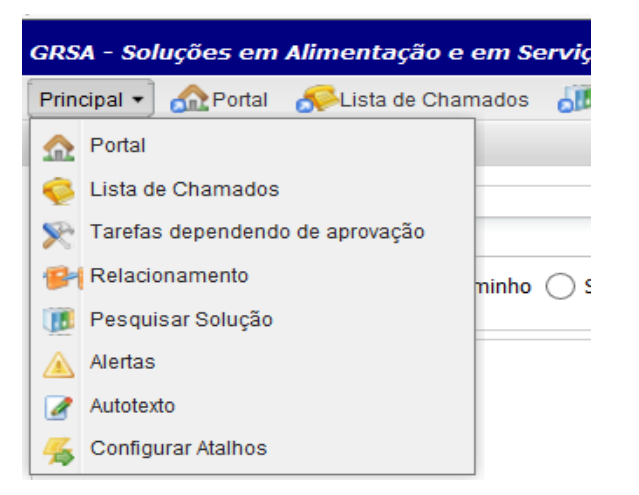

#### Ícone Principal

Este ícone apresentará um menu de funções que poderão ser utilizadas em seu acompanhamento dos chamados.

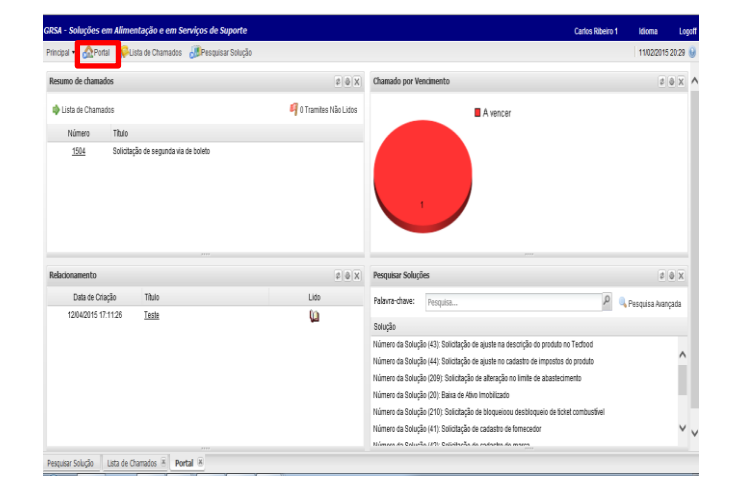

**Ícone Portal:** Utilizado para acompanhamento dos seus chamados.

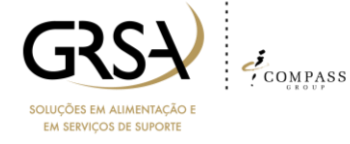

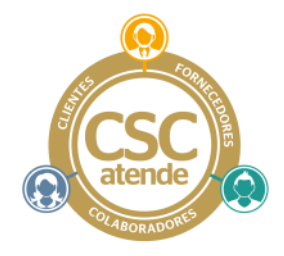

| GRSA - Soluções em Alim | ientação e   | em Serviços de Supoi  | rte         |               |                    | Carlos Ril                            | peiro 1      | idioma Lo        |
|-------------------------|--------------|-----------------------|-------------|---------------|--------------------|---------------------------------------|--------------|------------------|
| Principal • 🔬 Portal 🔗  | Lista de Cha | mados 🐻 Pesquisar Sol | lução       |               |                    |                                       |              | 11/02/2015 20:35 |
| Menu de Opções          | ~            | Lista de Chamados     |             |               |                    |                                       |              |                  |
| ┝ Ir para o Chamado     | -            | Lista de Chamados     |             |               | o Vis              | são: Visão Padrão 🔹 🔐 Filtros: Nenhun | n Filtro 🔹 👩 | tatus 🔹 🗲 Açõe:  |
| Nº do Chamado           |              | Número do Chamado     | Chamado Pai | Chamado Filho | Número de Trâmites | Título                                | Cliente      |                  |
|                         |              | 1504                  | -           |               | 0                  | Solicitação de segunda via de boleto  | GRSA         |                  |
|                         |              | <                     |             |               |                    |                                       |              |                  |
| -                       |              |                       |             |               |                    |                                       |              |                  |

# **Ícone Lista de Chamados:** visão de todos os seus chamados com detalhes diferentes do ícone Portal

| Principal • 📣 Portal 🥵 lista de Chamados 💷 Pesquis | ar Sol | urăn                                                                                      |                 |         |             | 11/02/2015   | 5 20:37    |
|----------------------------------------------------|--------|-------------------------------------------------------------------------------------------|-----------------|---------|-------------|--------------|------------|
| Filtros                                            | ~      | lista de soluções                                                                         |                 |         |             | Man Nove     | Chamado    |
| Pesquisar Caminho                                  |        | ThinDesnirán                                                                              | Data de Criarão | Anessos | Litilização | Sen          | ha         |
| Q ×                                                |        | Número da Solução (5): Processo FLAR Fechamento de Caixa UNOPs Integrada                  | 23/12/2014      | 0       | 0           |              |            |
| Filtrar por:  Caminho  Solução                     | 1      | Número da Solução (6): Manual de Geração de Vendas Offiline                               | 23/12/2014      | 5       | 0           | 1            | , '        |
|                                                    |        | Número da Solução (7): Dúvida referente ao procedimento de solicitação de troco           | 23/12/2014      | 0       | 0           | 1            |            |
|                                                    |        | Número da Solução (13): Solicitação de cancelamento ou ajuste do faturamento              | 23/12/2014      | 1       | 0           | 1            |            |
|                                                    |        | B Número da Solução (18): Plan Batch Input /Transf Ativo/Transf Classes/Baixa Ativo/Desca | 13/01/2015      | 2       | 0           | 1            |            |
|                                                    |        | Número da Solução (19): Formulário de Transferência de Ativo                              | 14/01/2015      | 3       | 0           | 1            |            |
|                                                    |        | Número da Solução (20): Baixa de Alivo Imobilizado                                        | 14/01/2015      | 0       | 0           | 1            |            |
|                                                    |        | Número da Solução (22): Pagamento sem Nota fiscal                                         | 14/01/2015      | 5       | 0           | 1            |            |
|                                                    |        | Número da Solução (23): Solicitação de Cartão - Formulario Corporativo - Formulário Pur_  | 14/01/2015      | 1       | 0           | 1            |            |
|                                                    |        | Número da Solução (24): PROCEDIMENTO 2ª VIA BOLETO - BRADESCO                             | 14/01/2015      | 4       | 0           | 1            |            |
|                                                    |        | Número da Solução (25): Formulário de prorrogação                                         | 14/01/2015      | 1       | 0           | 1            | 2          |
|                                                    |        | Número da Solução (26): PASSO A PASSO IMPRESSAO DE DANFE                                  | 14/01/2015      | 0       | 0           | 1            | 2          |
|                                                    |        | Número da Solução (27): PASSO A PASSO PARA SALVAR XIII.                                   | 14/01/2015      | 1       | 0           | 1            |            |
|                                                    |        | Número da Solução (28): SOLICITAÇÃO PIN PAD-POS / TERMO ADESÃO PINPED / Contr             | 14/01/2015      | 1       | 0           | 1            | 2          |
|                                                    |        | Número da Solução (29): Solicitação, Troca e Retirada de POS (CIELO)                      | 14/01/2015      | 0       | 0           | 1            | •          |
|                                                    |        | N √ Página 1 de 3 ▶ N 2                                                                   | 41040045        | ^       | ^           | 1 à 50 de 50 | registrols |

**Ícone Pesquisar Solução:** Tela para pesquisar as soluções sobre os diversos temas tratados pelo solucionador. Esta também é a tela inicial quando da entrada no sistema.

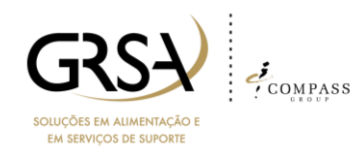